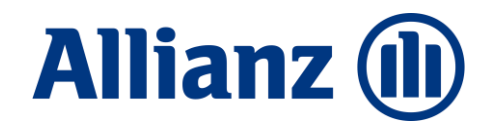

# Allianz Gesundheits -App

Rechnungen. Gesundheit. Services.

Allianz Private München, Krankenversicherungs-AG Mai, 2022

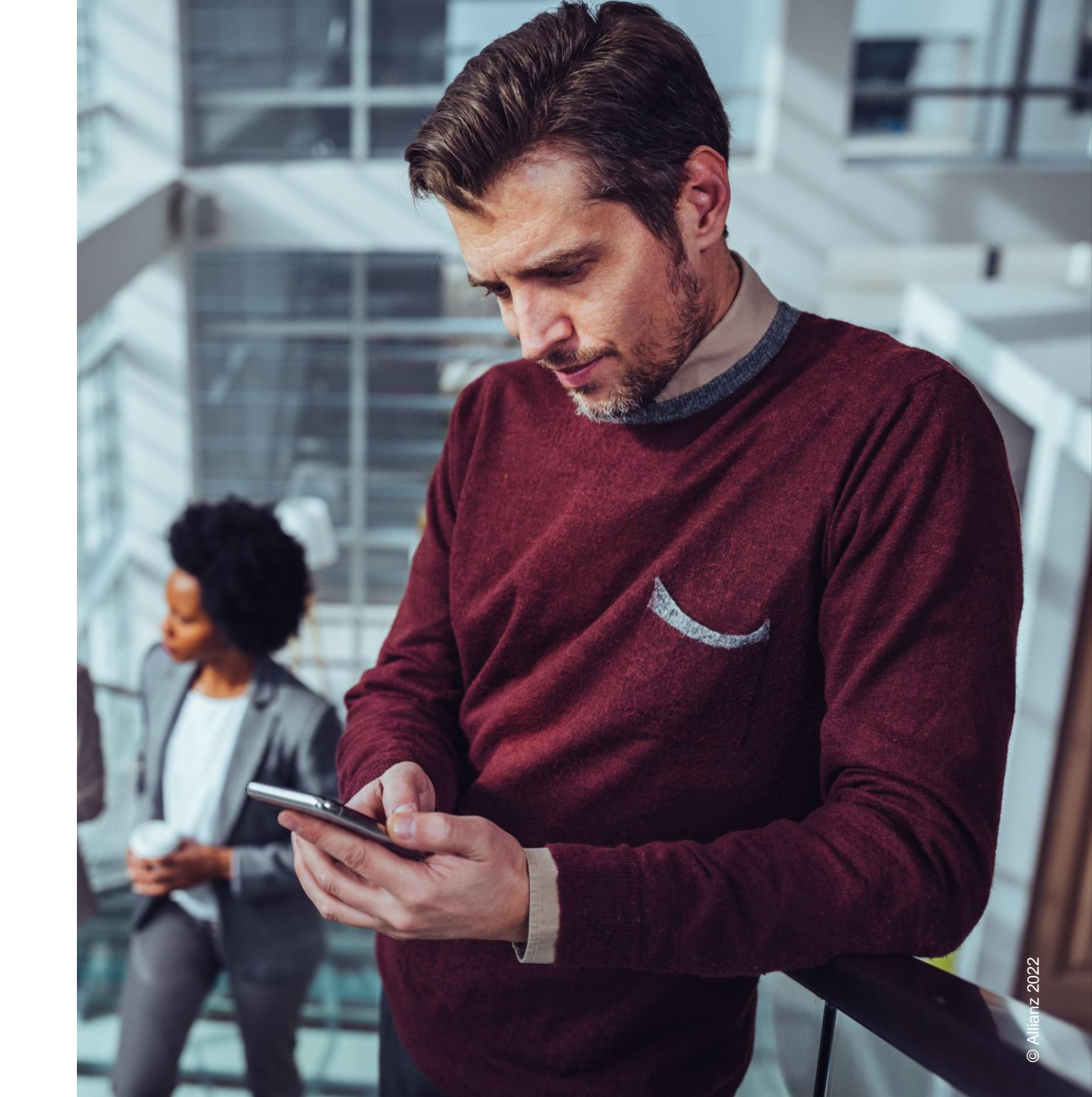

# Übersicht

Allianz 🕕

Allgemeines

- 2 Registrierung / Login in der App
- 3 Startseite mit Nachrichtenzentrum (Home)
- 8 bKV Budget Tarife Zuzahlungen erfassen

Postfach

Datenverarbeitung

bKV - Erklärungen zur

6

9

Dokumente digital einreichen

4 Mein Profil

5 App mit "Meine Allianz" Konto verknüpfen

O Gesundheit – Services für bKV Kunden 1 Allgemeines

Die Allianz Gesundheits-App können **alle Kunden der Allianz Private Krankenversicherung** nutzen – egal ob Kranken-Vollversicherung, Krankenzusatzversicherung, Reisekrankenversicherung oder Betriebliche Krankenversicherung (bKV).

- Die App steht kostenfrei zum Download aus dem Apple App Store bzw. dem Google Play Store zur Verfügung.
- Die App steht f
  ür die Betriebssysteme iOS (ab Version 12.4) und Android (ab Version 7.0) zur Verf
  ügung.
- Aktuell dürfen nur User aus Deutschland, Österreich und der Schweiz den App-Store Eintrag sehen und die App installieren.
- Kunden mit Windows Phone- und Blackberry-Geräten können die App nicht nutzen.

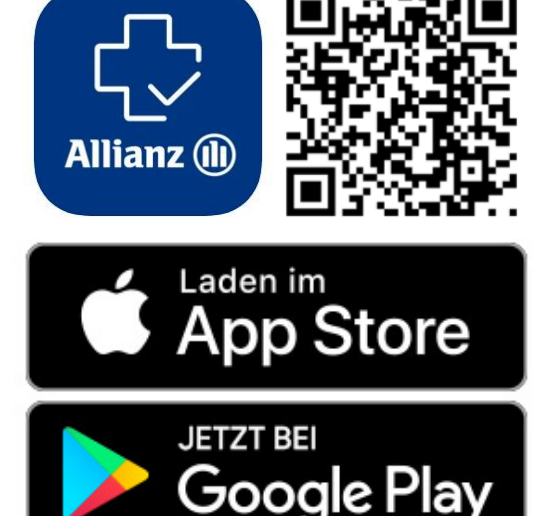

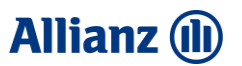

# 2 Registrierung / Login in der App

Um die Allianz Gesundheits-App nutzen zu können, ist eine einmalige Registrierung in der App ist erforderlich.

- 1. Allgemeine Informationen und nächste Schritte mit "Weiter" bestätigen.
- 2. Allgemeine Nutzungsbedingungen und Datenschutzbestimmungen "zustimmen".
- Gerätesicherheit "aktivieren" (= hinterlegte Bildschirmsperre der Gerätes).
- Eingabe der 4 persönlichen Daten (Name, Vorname, Geburtsdatum und Versicherungsnummer (ohne AK)) und mit "Weiter" bestätigen.
- 5. E-Mail Adresse und Telefonnummer erfassen und mit "Weiter" bestätigen.

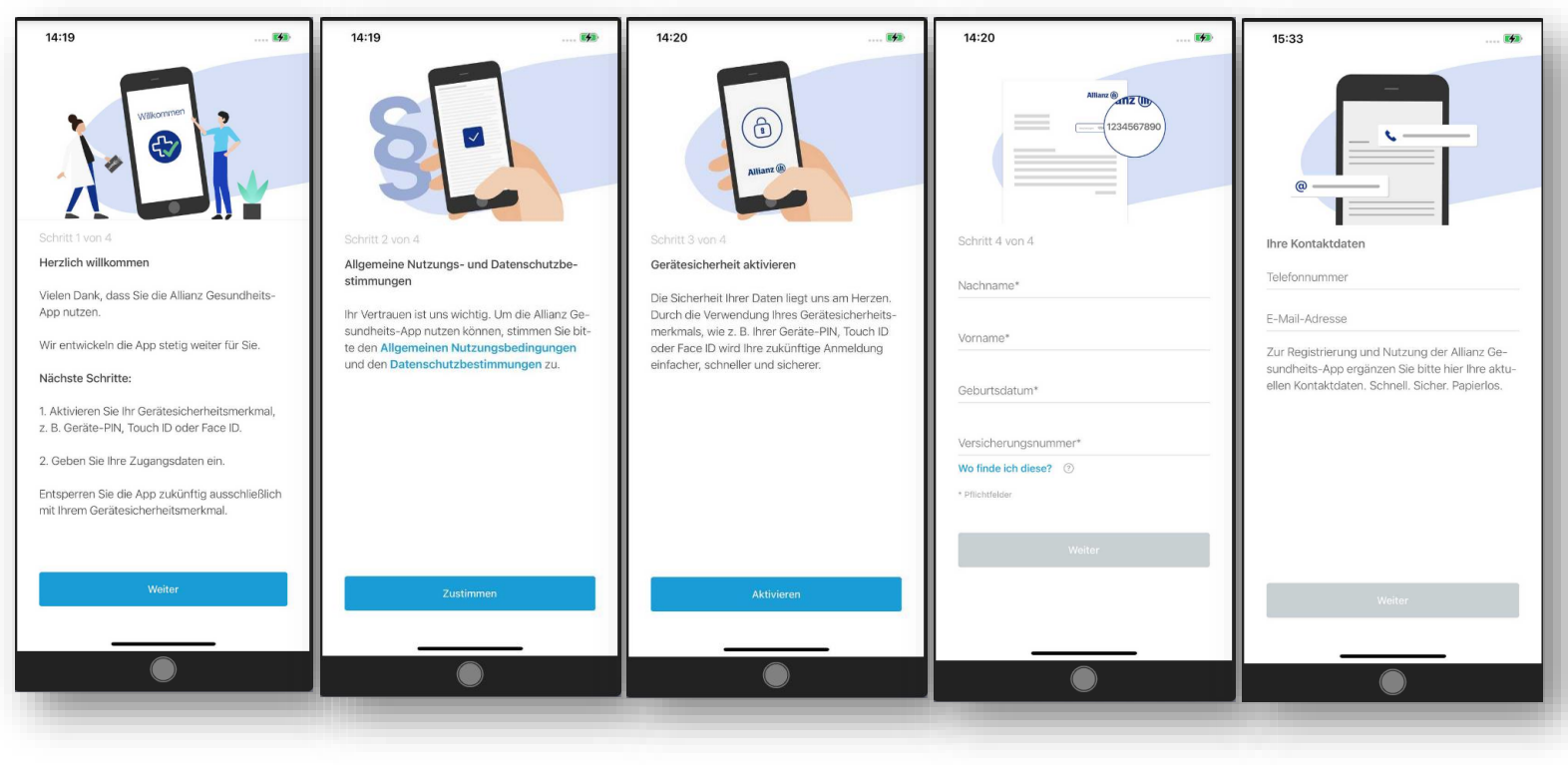

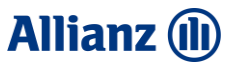

# 3 Startseite mit Nachrichtenzentrum (Home)

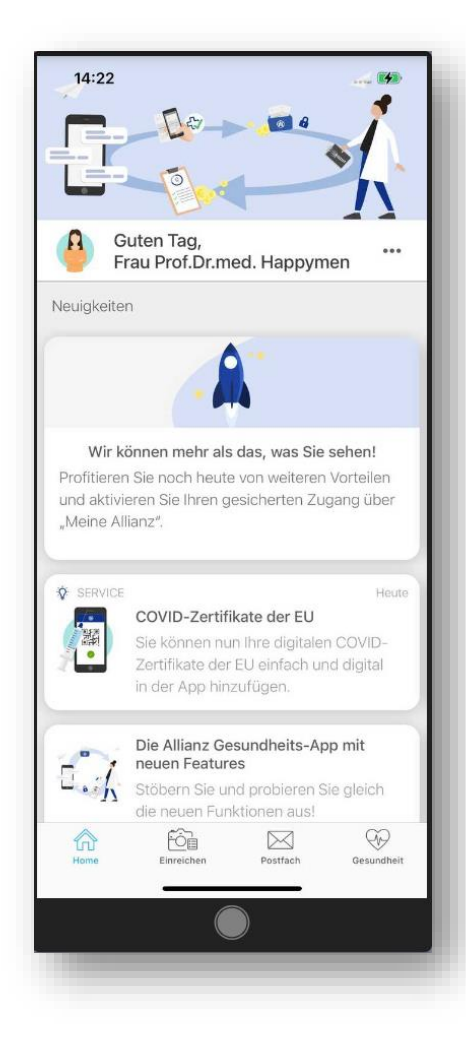

Nach erfolgreicher Registrierung gelangen Sie immer in den Homebereich (= Startseite).

Kundenansprache
 "Mein Profil" (siehe Punkt 04)

#### ✓ Immer aktuell informiert

Auf der Startseite finden Sie neben einer Übersicht aller Funktionen auch ein Nachrichtenzentrum mit Neuigkeiten rund um die App und die Krankenversicherung bei der Allianz.

Hier informieren wir zum Beispiel über neue Services oder zeigen abgeschlossene Leistungsaufträge an.

#### ✓ Navigationsleiste mit unseren 4 ICONS

- Home (siehe Punkt 03)
- Einreichen (siehe Punkt 06)
- Postfach (siehe Punkt 09)
- Gesundheit (siehe Punkt 10)

# 4 Mein Profil

#### Mein Profil - individuell sein: Über die Startseite gelangen Sie in Ihren persönlichen Profilbereich.

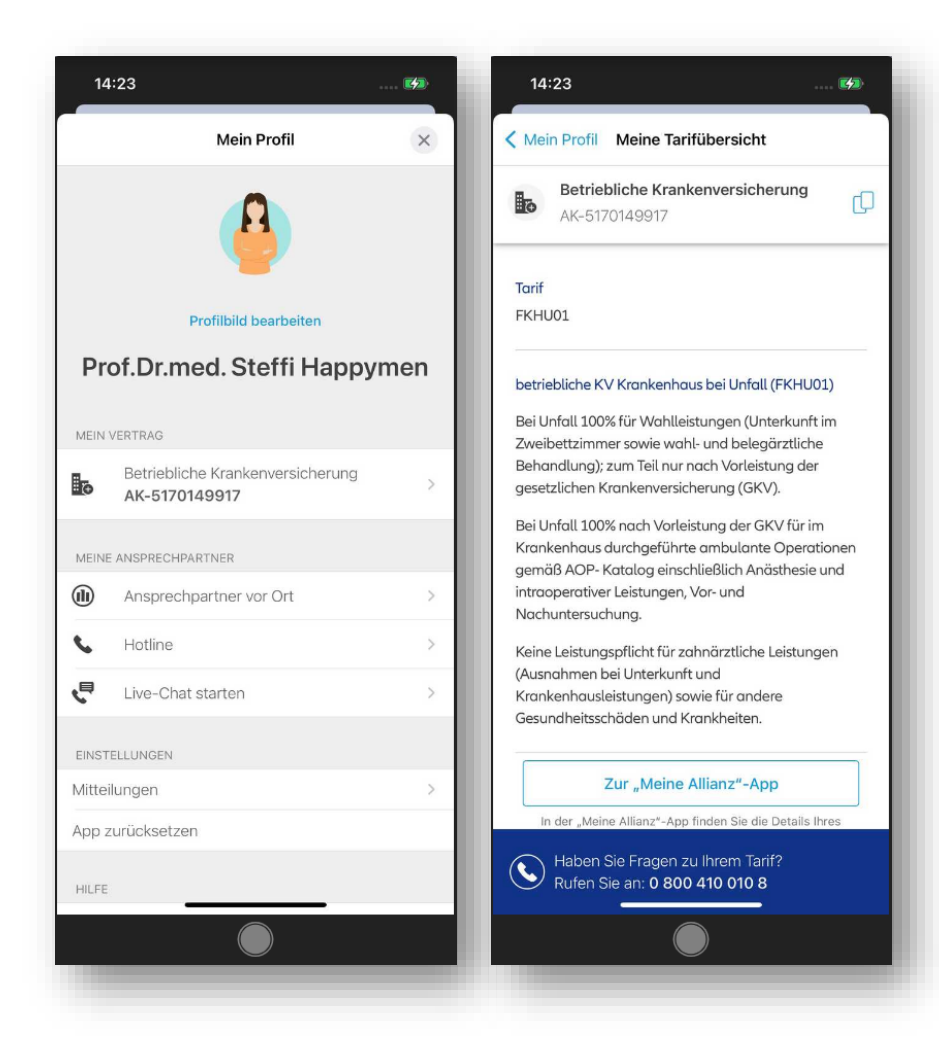

Hier finden Sie folgende Informationen:

#### ✓ Profilbild bearbeiten

#### ✓ MEIN VERTRAG

Versicherungsvertrag inklusive Tarifdetails (Meine Tarifübersicht) und Versicherungsnummer.

#### ✓ MEINE ANSPRECHPARTNER

Ansprechpartner vor Ort, Hotline, Live-Chat.

#### ✓ EINSTELLUNGEN

Mitteilungen, App zurücksetzen.

#### ✓ HILFE

Häufig gestellten Fragen.

#### ✓ RECHTLICHES

Nutzungsbedingungen, Datenschutz und Impressum

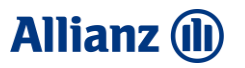

Manche Funktionen der Gesundheits-App erfordern einen **erhöhten Sicherheitslevel**, der aus der App heraus über die Einbettung des CIM (Customer Identity Management) und des **Meine Allianz Kontos** erreicht werden kann.

>Nur über diese erhöhte Sicherheit können wir Ihnen alle Funktionen und Services in der App zur Verfügung stellen.

#### Zusätzliche Funktionen/Services in der Allianz Gesundheits-App nach Registrierung bei Meine Allianz:

- ✓ Anzeige Postfach mit Ausgangsdokumenten, wie z.B. Leistungsabrechnung.
- Anzeige Rechnung- und Erstattungsbetrag.
- Mehrvertragsfähigkeit (Anzeige aller Krankenversicherungsverträge sowie dazugehörige Ansprechpartner; Möglichkeit der Auswahl, zu welchen Krankenversicherungsvertrag Sie einreichen möchten).
- Bei einer betrieblichen Krankenversicherung: Möglichkeit, die Erklärungen der Datenverarbeitung und das Auszahlungskonto digital übermitteln zu können.
- ✓ Weitere Services und Funktionen werden folgen.

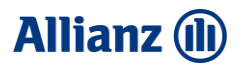

#### Wie können Sie sich mit Ihrem Meine Allianz Konto verknüpfen?

- Klicken Sie in der Allianz Gesundheits-App unter "Home" auf das Kärtchen "Wir können mehr als das, was Sie sehen".
- > Oder gehen Sie in der Allianz Gesundheits-App auf "Postfach" und drücken Sie den Button "Aktivierung starten".
- > Sie erhalten einen Informationsscreen, welche Schritte erforderlich sind. Hier bitte auf "Vorteile nutzen" klicken.
- Die "CIM-Anmeldemaske" öffnet sich.

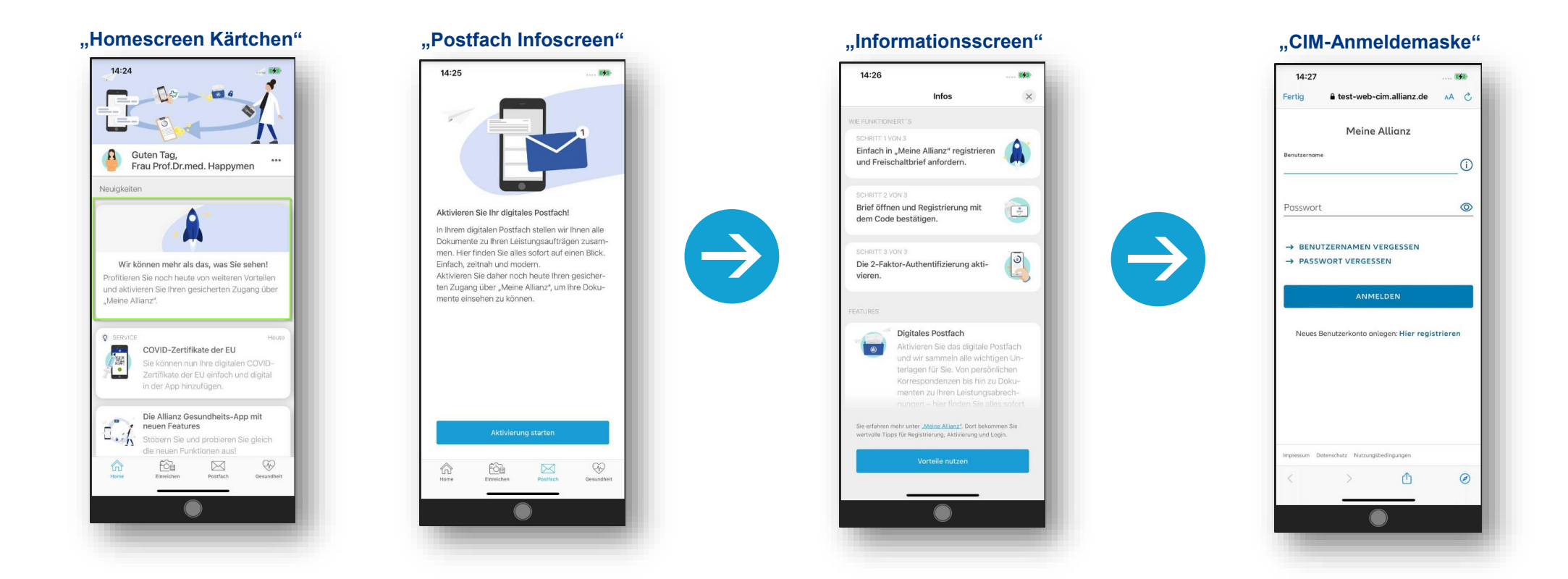

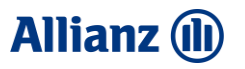

#### Sie haben noch kein Meine Allianz Konto?

- Einfach auf der "CIM-Anmeldemaske" auf "Hier registrieren" klicken.
- Bitte folgen Sie dem "CIM-Prozess", um ein Meine Allianz Konto anlegen zu können. Sie müssen den Anmeldeprozess bitte bis zum Schluss durchlaufen (Daten eingeben, Daten bestätigen. Zugangsdaten festlegen, Funktionen freischalten).

| - Satah Singobon |                                                             |                                                                                                    |
|------------------|-------------------------------------------------------------|----------------------------------------------------------------------------------------------------|
|                  | 15:19 16                                                    | 15:20 19                                                                                                    |
|                  | Ferug • test-web-cim.aiiianz.de XA C                        | Fertig a test-web-cim.allianz.de AA C                                                                                 |
|                  | Meine Allianz                                               | Allianz (II)                                                                                                    |
|                  | Benutzername                                                | Schritt 1/4: Daten eingeben                                                                                           |
|                  | Passwort                                                    | Ihre persönlichen<br>Informationen                                                                                    |
|                  |                                                             | Die nachfolgenden Informationen sind erforderlich für<br>Ihre Registrierung bei Meine Allianz sowie dem               |
|                  | → BENUTZERNAMEN VERGESSEN → PASSWORT VERGESSEN              | Vorteilsprogramm. Sie können Ihre Angaben jederzeit<br>unter Meine Daten ändern.                                      |
|                  | ANMELDEN                                                    | O Frau O Herr                                                                                                    |
|                  |                                                             | Vorname                                                                                                    |
|                  | Neues Benutzerkonto anlegen: <mark>Hier registrieren</mark> | Nachname                                                                                                    |
|                  |                                                             | E-Moil-Adresse                                                                                                    |
|                  |                                                             | Mobilifunitrummer<br>DE V +49                                                                                         |
|                  | Impressum Datenschutz Nutzungsbedingungen                   | Ihre E-Mail-Adresse und Mabilfunknummer werden<br>ausschließlich genutzt, um die Sicherheit beim Lagin zu<br>erhöhen. |
|                  | < > 🗅 🥥                                                     | < > <b>(</b> 0                                                                                                    |
|                  |                                                             |                                                                                                    |

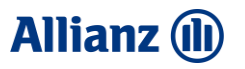

Bitte in Meine Allianz nach Durchlaufen des Anmeldeprozesses unter "Startseite/Meine Allianz/Meine Daten/Login und Sicherheit/Mehr Sicherheit beim Login" die Anmeldung in 2 Schritten aktivieren.

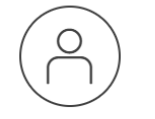

Meine Daten Bearbeiten Sie hier Ihre persönlichen Daten und aktuelle Einstellungen für

Meine Allianz.

→ ALLE DATEN

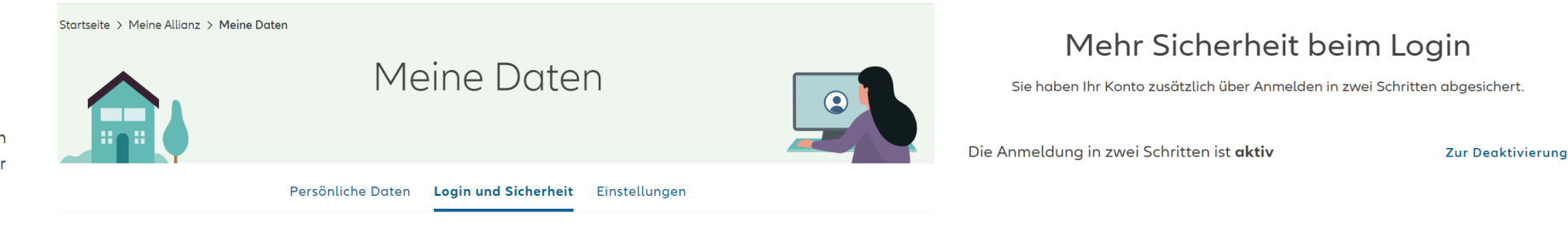

# 5 App mit "Meine Allianz" Konto verknüpfen

#### Sie haben eine Meine Allianz Konto und die Anmeldung in 2 Schritten haben Sie in Meine Allianz aktiviert.

- Benutzername und Passwort Ihres Meine Allianz Kontos eingeben und auf "Anmelden" klicken
- Zugesandten SMS Code eingeben und auf "Weiter" klicken.
- > Ab sofort können Sie die App mit all Ihren Funktionen nutzen.

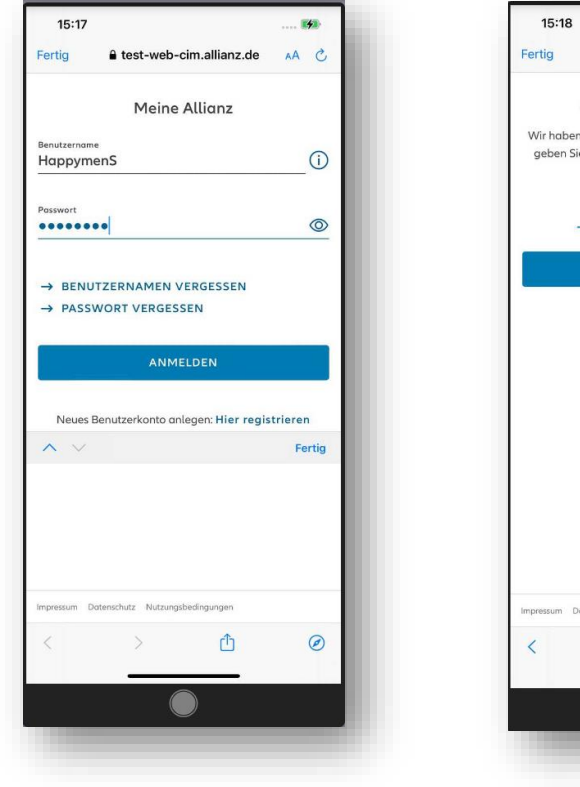

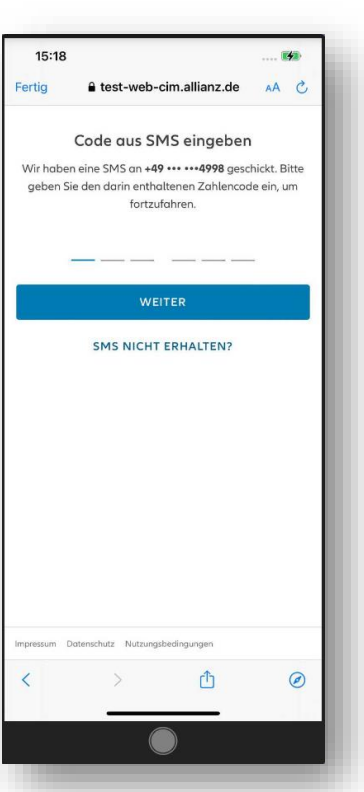

 $\rightarrow$ 

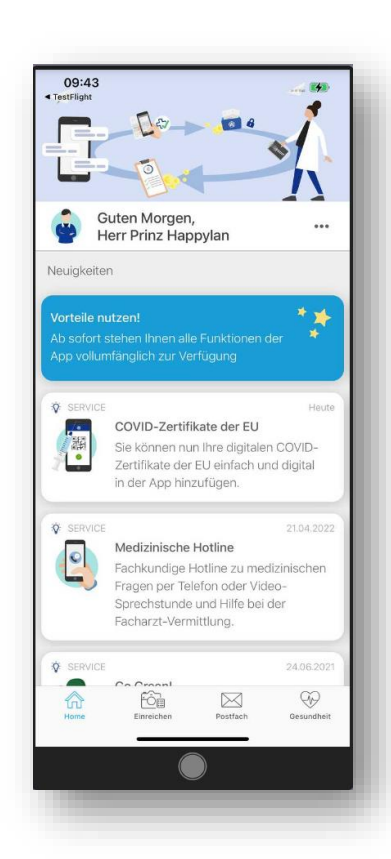

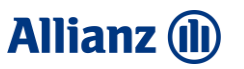

### 6 Dokumente digital einreichen – ICON Einreichen

Dokumente, wie Arztrechnungen und Rezepte können Sie einfach abfotografieren und zur Erstattung einreichen. Auch die Einreichung mittels Scannen von "eA" und "eP" Codes ist möglich.

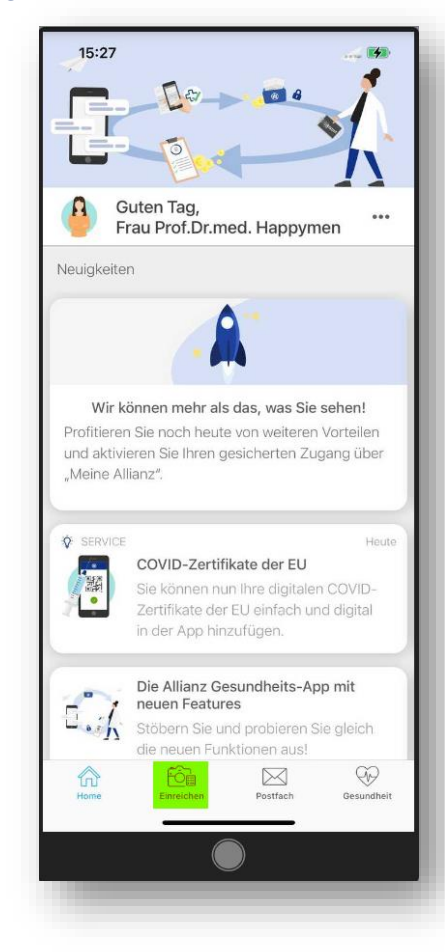

- I. Fotos einreichen:
- Einreichung hinzufügen.
- > Auswahl zwischen "Fotos einreichen" und "Codes scannen".
- > Hinweisscreen mit Tipps zur Einreichung mit OK bestätigen.
- Beleg abfotografieren
- Rahmen anpassen.
- Foto prüfen und speichern.
- Neues Fotos aufnehmen oder (wenn bereits alles Seiten / Dokumente abfotografiert wurden) auf Fertig gehen.
- > Übersicht kontrollieren (hier können Sie Fotos löschen und/oder hinzufügen)
- Erfolgreich eingereicht.
- Übersicht Einreichungen

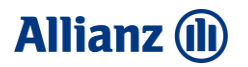

## 6 Dokumente digital einreichen – ICON Einreichen (1/3)

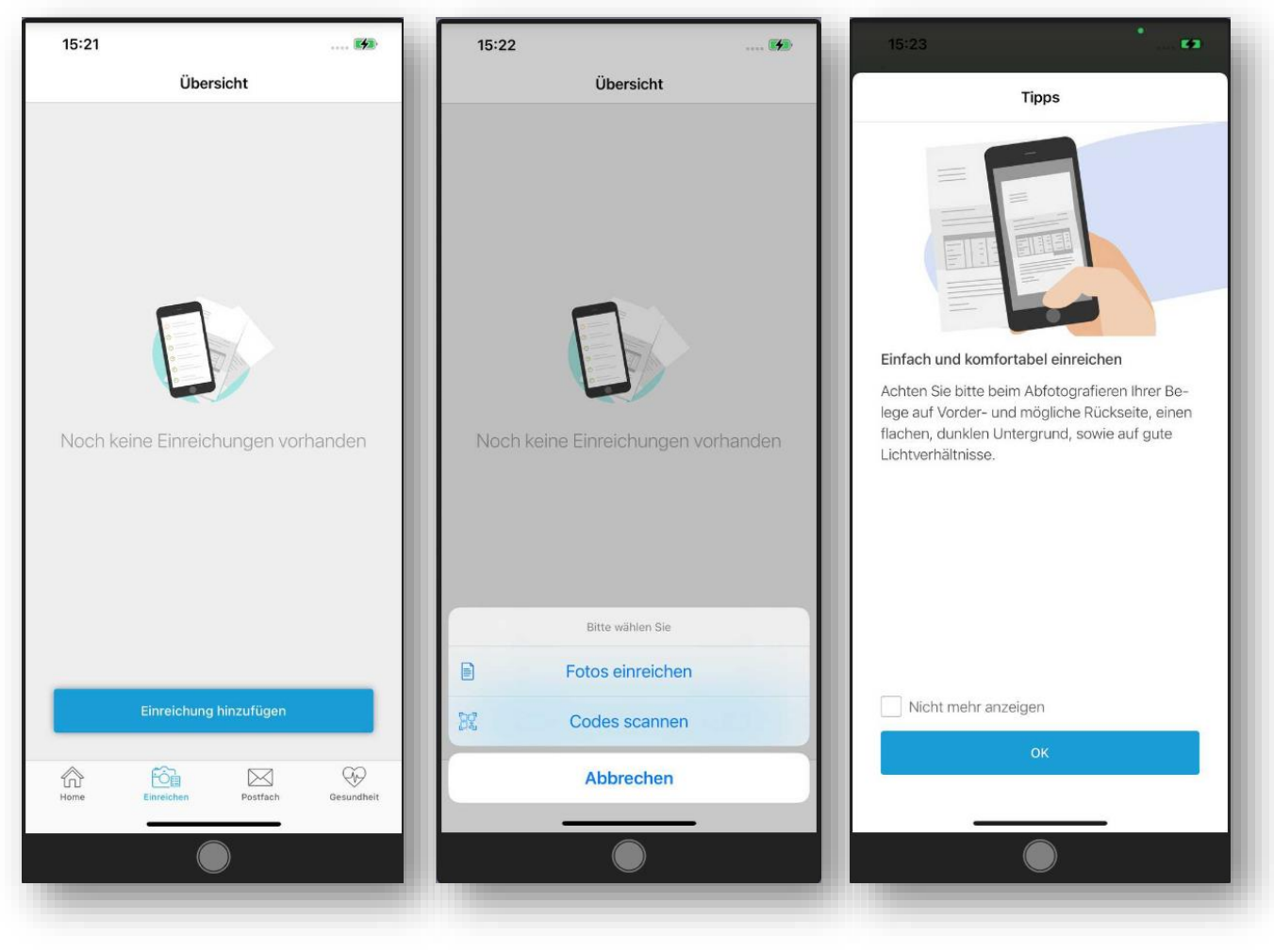

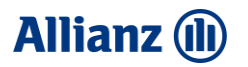

# 6 Dokumente digital einreichen – ICON Einreichen (2/3)

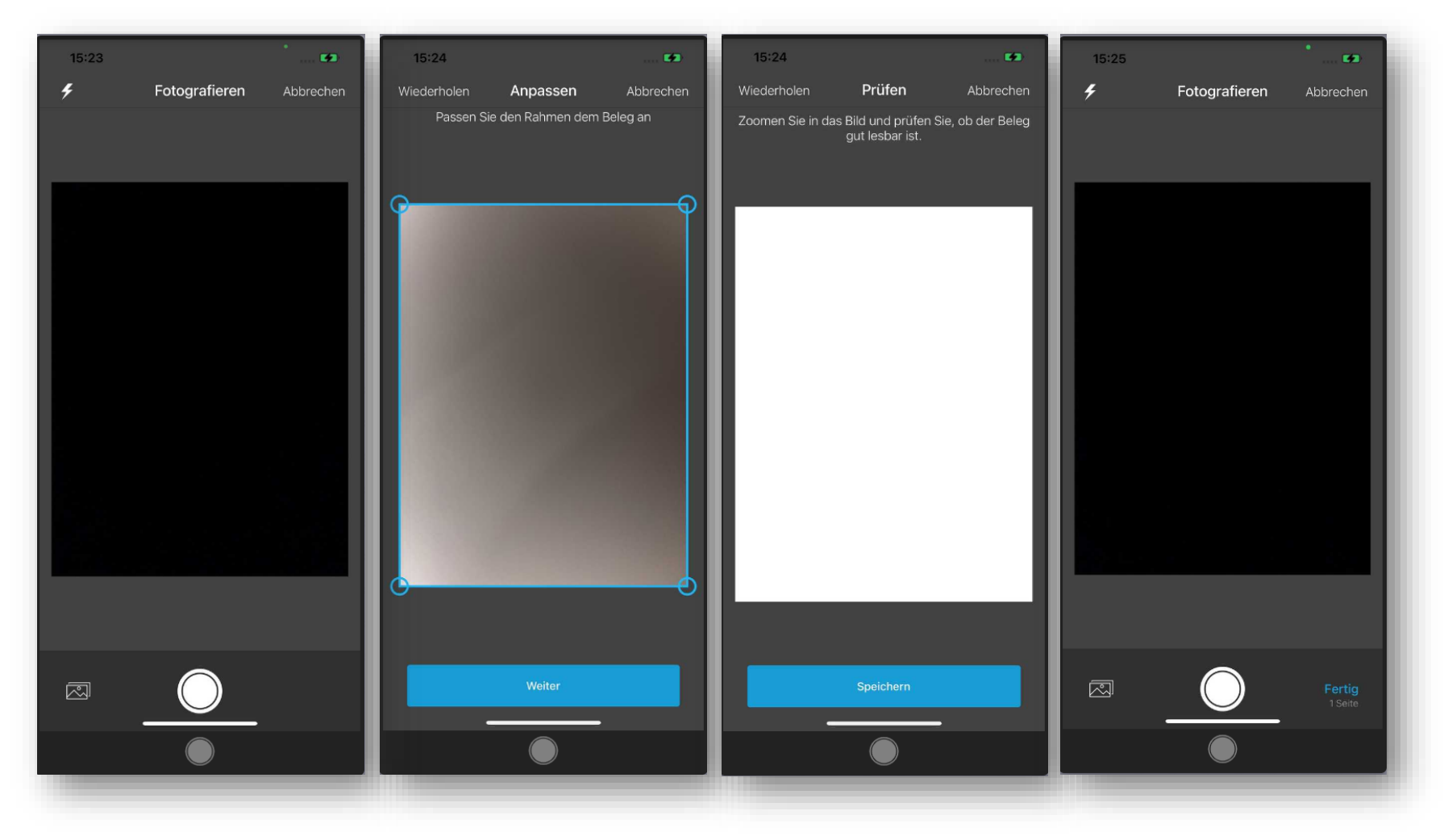

14

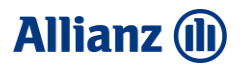

## 6 Dokumente digital einreichen – ICON Einreichen (3/3)

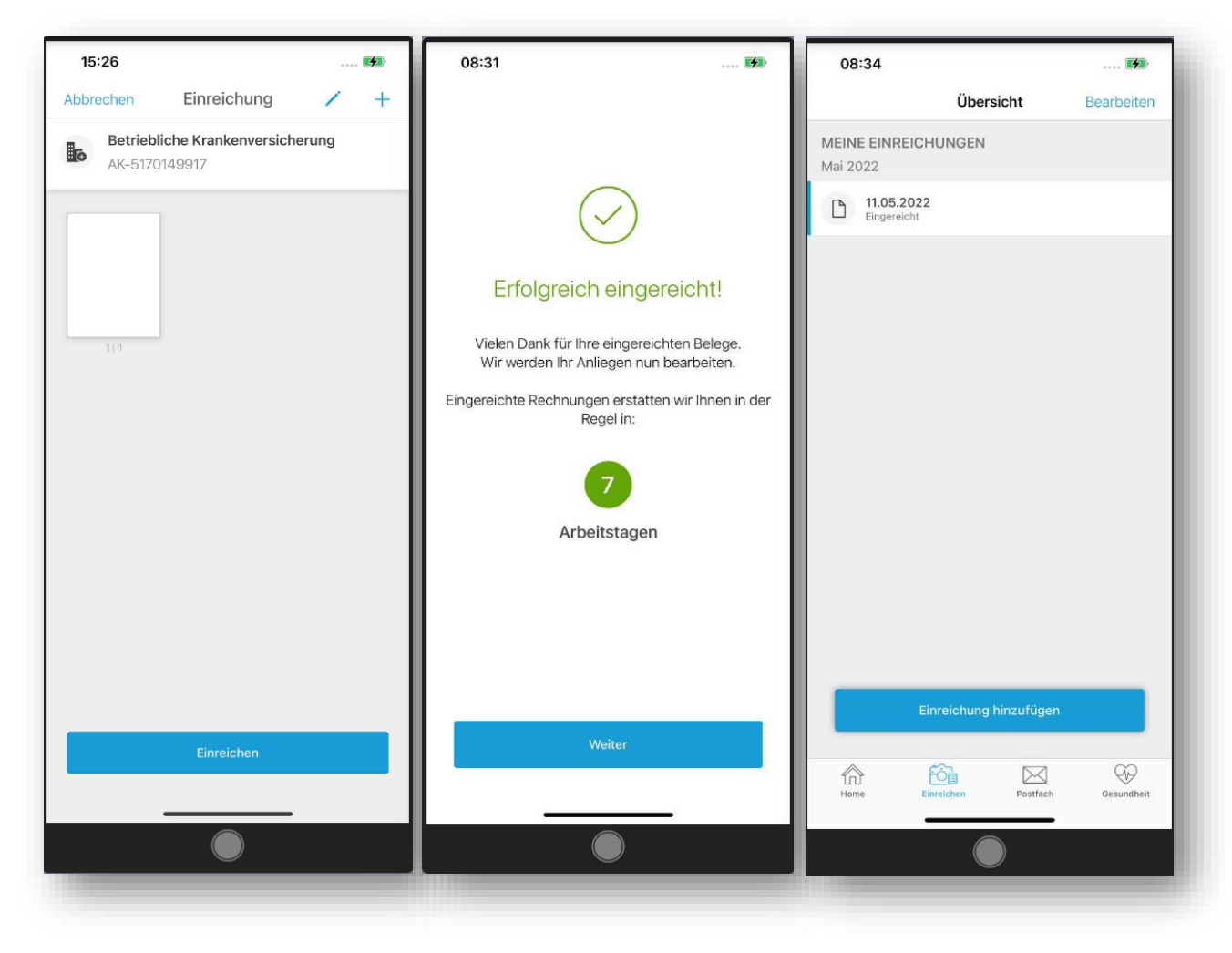

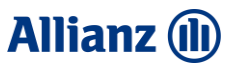

### 6 Dokumente digital einreichen – ICON Einreichen

Dokumente, wie Arztrechnungen und Rezepte können Sie einfach abfotografieren und zur Erstattung eingereicht. Auch die Einreichung mittels Scannen von "eA" und "eP" Codes ist möglich.

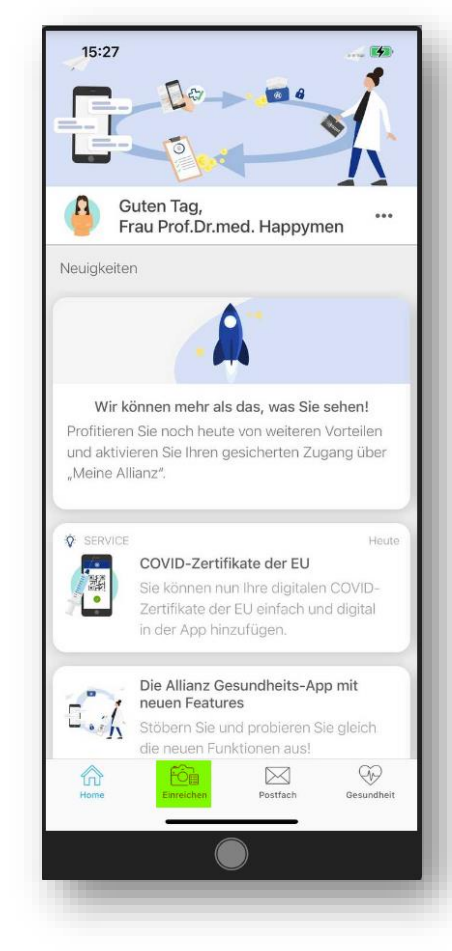

- II. Codes scannen:
- Einreichung hinzufügen
- > Auswahl zwischen "Fotos einreichen" und "Codes scannen".
- Hinweisscreen mit Tipps zur Einreichung.
- eA Code scannen.
- eP Code scannen.
- Erfolgreich eingereicht.

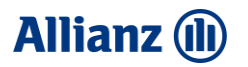

### 6 Dokumente digital einreichen – ICON Einreichen

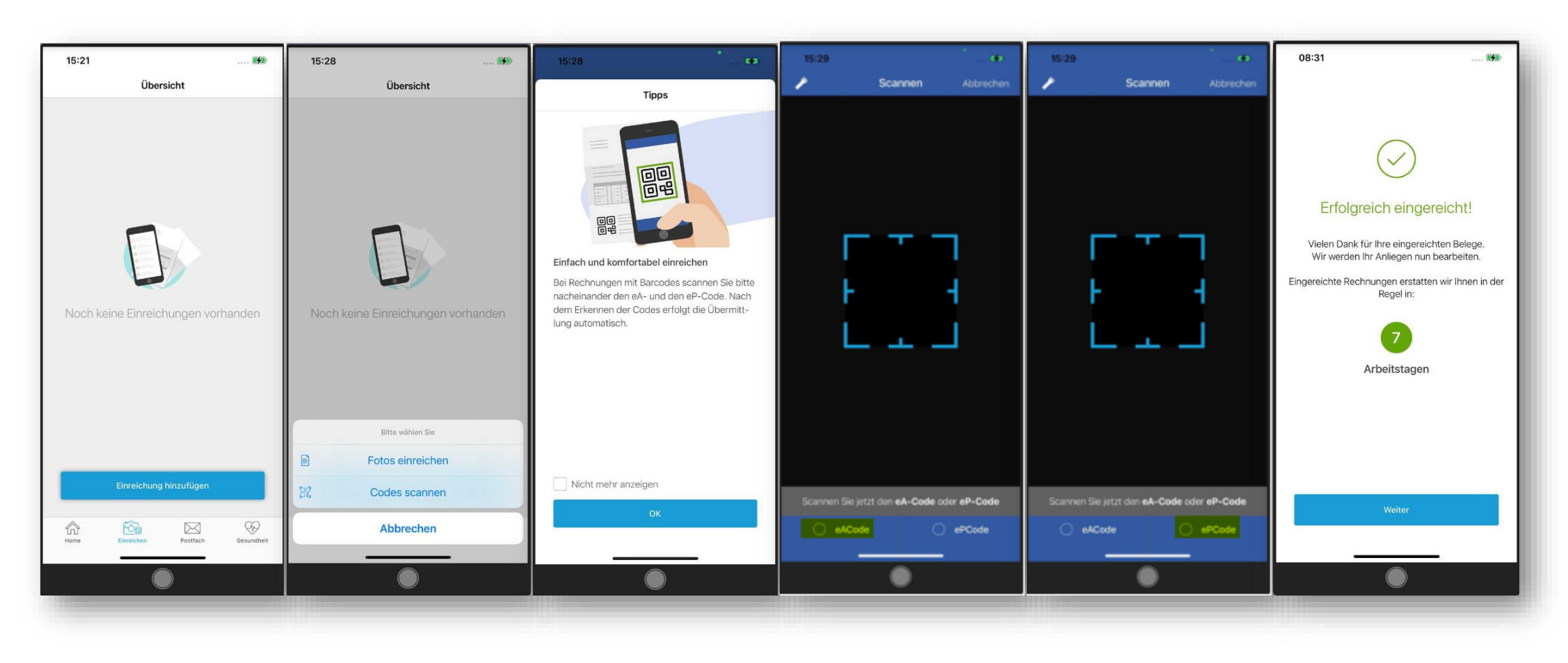

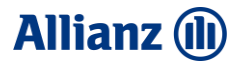

| D - 667<br>Absender:<br>Sepp Testing<br>Georg-Staber-Ring 39<br>83022 Rosenheim                                                                                                    | S06-FRV-15F                                                                                                    |
|----------------------------------------------------------------------------------------------------|----------------------------------------------------------------------------------------------------|
| Absender:<br>Sepp Testing<br>Georg-Staber-Ring 39<br>83022 Rosenheim                                                                                                    |                                                                                                    |
| Sepp Testing<br>Georg-Staber-Ring 39<br>83022 Rosenheim                                                                                                    |                                                                                                    |
| Sepp Testing<br>Georg-Staber-Ring 39<br>83022 Rosenheim                                                                                                    |                                                                                                    |
|                                                                                                    |                                                                                                    |
| 76169                                                                                                    |                                                                                                    |
| beitung<br>n erbringen können, schicken Sie uns bitte die<br>ck.                                                                                                    | se                                                                                                    |
| sverbindung für Auszahlungen an mich:                                                                                                    |                                                                                                    |
|                                                                                                    |                                                                                                    |
| keu-Enwilligung in die Erhebung und Verwendung<br>serklärung" vollumfänglich ab und bestätige derer<br>og mit ihren Gesundheitsdaten, den von ihren zu<br>en Daten und sonstigen von der Schweigepflicht<br>nmitgeteilten Gesundheitsdaten und genetischen<br>laten und weiterer von der Schweigepflicht geschü<br>ernehmen und Personen)<br>mittler | Prüfung<br>eschützten<br>Daten<br>Izzten                                                                                                    |
|                                                                                                    |                                                                                                    |
| en                                                                                                    |                                                                                                    |
| e Belege digital einreichen:                                                                                                    |                                                                                                    |
| einreichung für Android und IOS<br>en und ihre Belege einfach                                                                                                    | App Store                                                                                                    |
|                                                                                                    | 76169 beitung nerbringen können, schicken Sie uns bitte die ck. m benötigt werden. verbindung für Auszahlungen an mich: kse.Einwilligung in die Erhebung und Verwendung seklärung volumfänglich ab und bestätige dere m Daten und sonstigen von der Schweigepflicht geschü arenbinen und Personen) mittler en. en. en. en. en. en. en. en. en. en. |

100

#### Beantragung von Leistungen

Den ersten Leistungsantrag stets mit Erklärung zur Datenverarbeitung, die Sie mit der Versicherungsbescheinigung zugeschickt bekommen, einreichen.

Zwingend erforderlich: ✓ Unterschrift Schweigepflichtsentbindung ✓ Kontoverbindung

#### Dokumente über die Allianz gesundheits-App einreichen:

- Sie können Dokumente nur digital über die Allianz Gesundheits-App einreichen, wenn die Erklärungen zur Datenverarbeitung und Ihr Auszahlungskonto bereits in Ihrem Krankenversicherungsvertrag hinterlegt sind.
- Ist dies nicht der Fall, müssen Sie erst die Erklärungen zur Datenverarbeitung und Ihr Auszahlungskonto an die Allianz übermitteln.

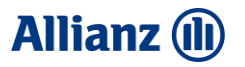

Sie können einfach, sicher, schnell und digital Ihre Erklärungen zur Datenverarbeitung und Ihr Auszahlungskonto über die Allianz Gesundheits-App übermitteln.

#### Was müssen Sie tun?

Allianz Gesundheits-App mit Ihrem Meine Allianz Konto verknüpfen (siehe Kapitel 05 – App mit "Meine Allianz" Konto verknüpfen).

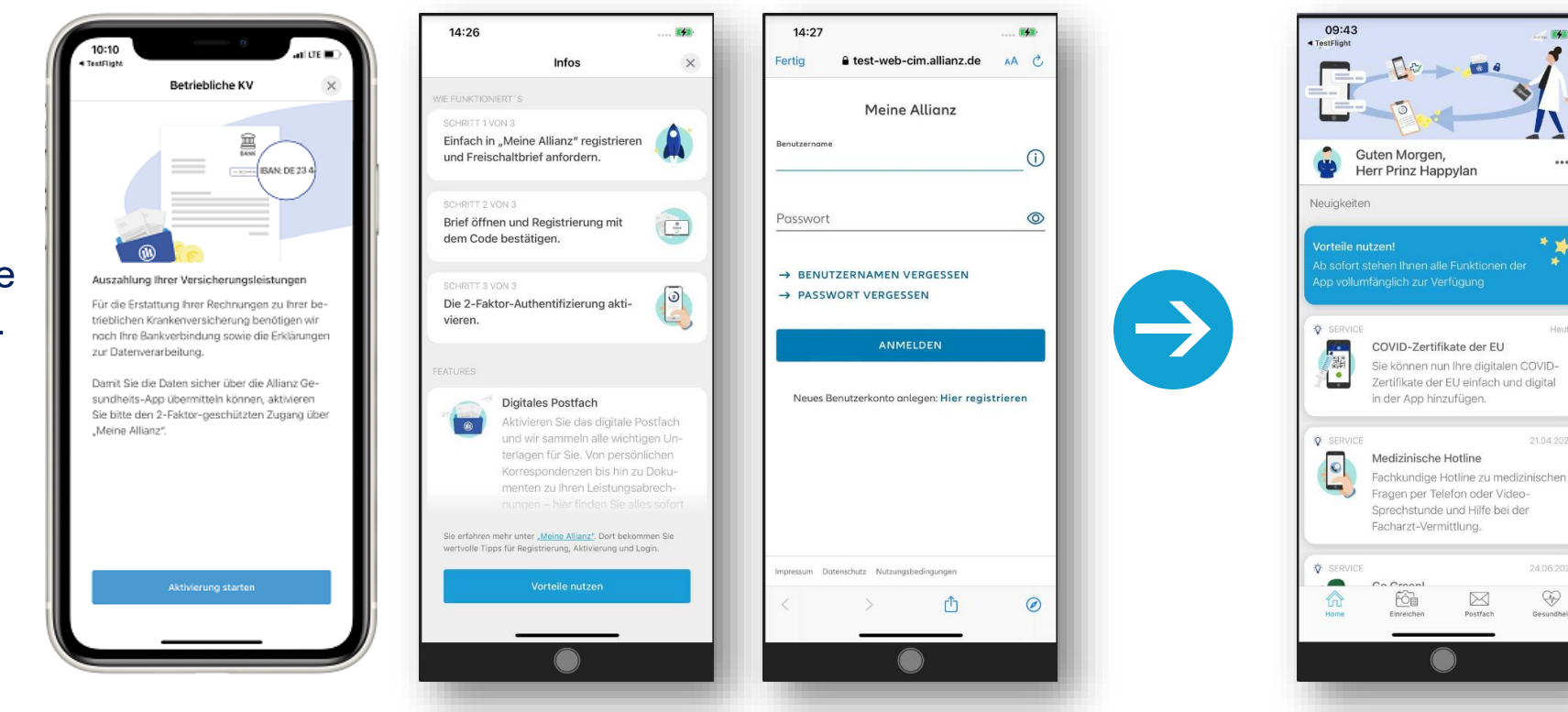

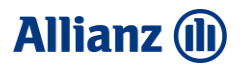

Haben Sie Ihr Meine Allianz Konto verknüpft, können Sie nun die Erklärungen zur Datenverarbeitung und Ihr Auszahlungskonto übermitteln:

- > Auszahlungskonto erfassen bzw. Auszahlungskonto auswählen.
- Erklärungen zur Datenverarbeitung anklicken / bestätigen.
- Dokumente einreichen.

Die Erklärungen zur Datenverarbeitung sind hier abgelegt https://goa-eportale.allianz.de/content/dam/onemarketing/dechap/dlc/APK/V-0/APKV-0300Z0.pdf.azde.download.pdf

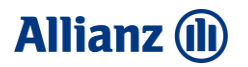

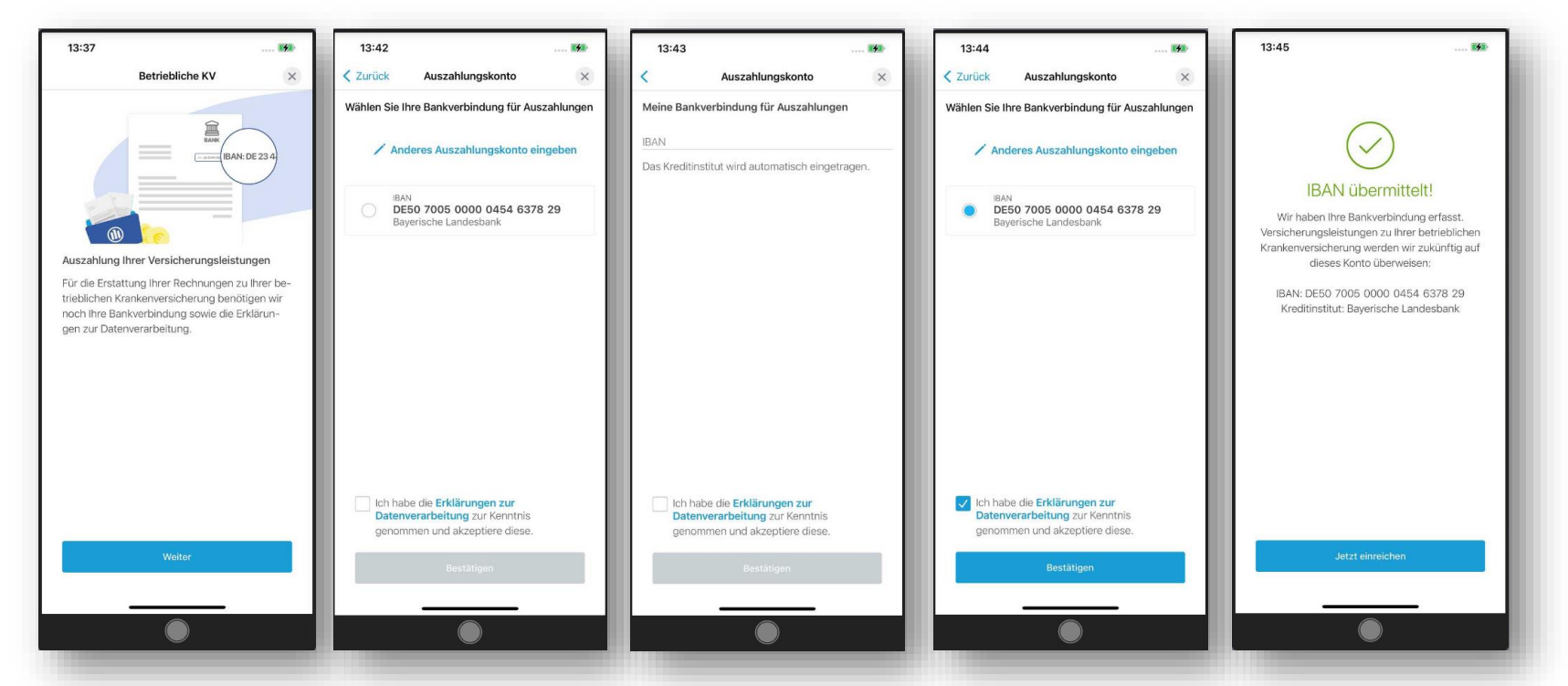

Sie haben kein Meine Allianz Konto oder Sie möchten sich nicht mit Ihrem Meine Allianz Konto verknüpfen?

- Senden Sie bitte das Formular per Post an uns.
- Sobald wir Ihre Daten in Ihrem Vertrag hinterlegt haben, können Sie die Allianz Gesundheits-App für die Einreichung von Dokumenten nutzen.

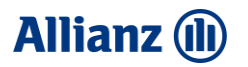

### 8 Dokumente digital einreichen – gesetzliche Zuzahlungen bKV Budget-Tarif erfassen (1/2)

#### Beantragung von Leistungen für gesetzliche Zuzahlungen

Sie sind in einem bKV Budget Tarif bei uns versichert? Versichert haben Sie hier u.a. gesetzliche Zuzahlungen für Arznei-, Heil- und Hilfsmittel.

Diese Zuzahlungen für **Arznei-, Heil- und Hilfsmittel** können Sie einfach und schnell über die Allianz Gesundheits-App beantragen und einreichen:

- Alle Rechnungen mit der Fotofunktion (Fotos einreichen) abfotografieren. Auch die Rechnung(en) für Ihre Zuzahlung(en).
- > Auf "Fertig" drücken.
- Informationsscreen zu gesetzlichen Zuzahlungen wird Ihnen angezeigt.
- Auf "Zuzahlung erfassen" gehen, wenn Sie eine Rechnung mit einer gesetzlichen Zuzahlung vorliegen haben.
- Über das (i) rechts oben erhalten Sie weitere Informationen zu den gesetzlichen Zuzahlungen und welches Datum Sie jeweils erfassen müssen.

### 8 Dokumente digital einreichen – gesetzliche Zuzahlungen bKV Budget-Tarif erfassen (2/2)

- Betrag der Zuzahlung erfassen.
- Kategorie (Arzneimittel, Heilmittel oder Hilfsmittel) auswählen (andere Zuzahlungen sind nicht versichert und bitte daher nicht über diese Maske erfassen).
- > Datum auswählen.
- Blauen Pfeil drücken.
- Haben Sie eine weitere Zuzahlung zu erfassen? Dann die Maske erneut befüllen.
- Wenn Sie alle Zuzahlungen erfasst haben, bitte auf Erfassung abgeschlossen gehen.
- Abfotografierte Belege zusammen mit den erfassten Zuzahlungen "Einreichen".

| Quittung<br>N                                                                                                    | netto<br>+ %M                         | EUR                                             | a a                     |   |        |
|----------------------------------------------------------------------------------------------------|---------------------------------------|-------------------------------------------------|-------------------------|---|--------|
| Gesamtbetrag in Worten                                                                                                    | gesamt                                | EUR                                             | 22 🍳 66                 | 1 |        |
| Zweiundzwanzig                                                                                                    | Torrado State                         |                                                 |                         |   |        |
| the second second second second second second second second second second second second second second second se                                                                                                    | the second second second second       | CONTRACTOR OF A DESCRIPTION OF                  | Cove International Cove |   |        |
| and the second second se |                                       | The second                                      | with the                |   |        |
| von                                                                                                    |                                       |                                                 | cben ,                  |   |        |
| von<br>für Zuzahlung für Vero                                                                                                    | ordnung 13432                         | vom 12.10.2020                                  | cben .                  |   |        |
| von<br>für Zuzahlung für Vero<br>(Betrag enthält 10.                                                                                                    | ordnung 13432<br>00 EUR Verord        | vom 12.10.2020<br>nungsgebühr)                  | oben .                  | • | ÷      |
| von<br>für Zuzahlung für Vero<br>(Betrag enthält 10,<br>dankend erhälten                                                                                                    | ordnung 13432<br>00 EUR Verord        | vom 12.10.2020<br>nungsgebühr)                  | we oben ,               |   | 2<br>2 |
| von<br>für Zuzahlung für Vero<br>(Betrag enthält 10,<br>dankend erhälten<br>Od. Odeizhausen                                                                                                    | ordnung 13432<br>00 EUR Verord<br>Dat | vom 12.10.2020<br>nungsgebühr)<br>um 22.10.2020 | cben ,                  |   |        |

### 8 Dokumente digital einreichen – gesetzliche Zuzahlungen bKV Budget-Tarif erfassen (2/2)

| 09:20                                                                                                    | 09:21     |                            | 09:22 🐲                                                                                                    | 09:23     |                         | 09:22 🚱                     | 09:24 🚱                                           |
|----------------------------------------------------------------------------------------------------|-----------|----------------------------|----------------------------------------------------------------------------------------------------|-----------|-------------------------|-----------------------------|---------------------------------------------------|
|                                                                                                    | Abbrechen | Zuzahlung (j               | Information                                                                                                    | Abbrechen | Zuzahlung (j            | Abbrechen Zuzahlung ()      | Abbrechen Zuzahlung (i)                           |
|                                                                                                    |           | 0,00 eur                   | Datum für Arzneimittel<br>Bei Zuzahlungen für Arzneimittel erfassen Sie<br>bitte das Quittungsdatum bzw. das Abholdatum                                                                                                    |           | 5,00 eur                | 5,00 eur                    | 5,00 EUR                                          |
|                                                                                                    | Kategorie | bitte auswählen >          | aus der Apotheke.                                                                                                    | Kategorie | bitte auswählen >       | Kategorie bitte auswählen > | Kategorie 😁 Heilmittel >                          |
|                                                                                                    | Datum     | bitte auswählen >          | Datum für Heilmittel<br>Bei Zuzahlungen für Heilmittel erfassen Sie bitte                                                                                                    | Datum     | bitte auswählen >       | Datum bitte auswählen >     | Da Mai 2022                                       |
| Wussten Sie, dass Ihr Tarif gesetzliche Zuzah-<br>lungen erstattet, die Ihnen bei Krankheitsbe-<br>handlung entstanden sind?                                                                                                    |           | 0                          | das Quittungs- bzw. Rechnungsdatum.<br>————————————————————————————————————                                                                                                    |           |                         | Kategorie auswählen         | MO DI MI DO FR SA SO                              |
| Bei Ihrer betrieblichen Krankenversicherung sind<br>auch angefallene gesetzliche Zuzahlungen für<br>Arznei-, Heil- und Hilfsmittel mitversichert.                                                                                                    |           |                            | Bei Zuzahlungen für Hilfsmittel erfassen Sie bitte<br>das Quittungs- bzw. Rechnungsdatum.                                                                                                    |           |                         | 🗞 Arzneimittel              | 2 3 4 5 6 7 8<br>9 10 <mark>11</mark> 12 13 14 15 |
| Wie können Sie Ihre Zuzahlungen einreichen?                                                                                                    |           |                            | Arzneimittel                                                                                                    |           |                         | 😕 Heilmittel                | 16 17 18 19 20 21 22                              |
| Erfassen und fotografieren Sie einfach Ihre Zu-<br>zahlungsbelege und reichen diese gemeinsam<br>mit Ihren anderen Belegen bei uns ein. Sollten<br>Sie Ihre Zuzahlungsbelege bereits fotografiert<br>haben, erfassen Sie die Beträge einfach über die<br>nachfolgende Eingabemaske. | 1         | Fortig<br>2 3<br>ABC DEF   | Lozalidigen für Hzileninke (viedikarhene zur<br>Therapie von Krankheiten).     Heilmittel     Zuzahlungen für Heilmittel (dazu gehören<br>physiotherapeutische, ergotherapeutische und<br>logopädische Maßnahmen sowie die<br>medizinische Fußpflege oder<br>Ernährungstherapie). |           |                         | 6 Hilfsmittel               | 23 24 25 26 27 28 29<br>30 31<br>Fertig           |
| gen? Am Ende der Einreichung können Sie den                                                                                                    | 4<br>0H1  | 5 6<br>JKL MNO             |                                                                                                    |           |                         |                             |                                                   |
| Keine Zuzahlung erfassen                                                                                                    | 7<br>PQRS | 8 9<br><sup>xuv</sup> wxyz | HilfSmittel<br>Zuzahlungen für Hilfsmittel (dazu gehören z.B.<br>Prothesen, Orthesen, orthopädische Schuhe                                                                                                    |           |                         |                             |                                                   |
| Zuzahlung erfassen                                                                                                    | - CT      | 0 🗵                        | und Einlagen, Kompressions- und<br>Dekubitushilfsmittel, Rollstühle, Rollatoren)                                                                                                    |           | Erfassung abgeschlossen | Erfässung abgeschlossen     | Erfassung abgeschlossen                           |
|                                                                                                    |           |                            | Erstattungsfähig sind die Zuzahlungen jedoch nur, wenn Sie                                                                                                    |           |                         |                             |                                                   |
|                                                                                                    |           |                            |                                                                                                    |           |                         |                             |                                                   |
|                                                                                                    |           |                            |                                                                                                    |           |                         |                             |                                                   |

### 8 Dokumente digital einreichen – gesetzliche Zuzahlungen bKV Budget-Tarif erfassen (2/2)

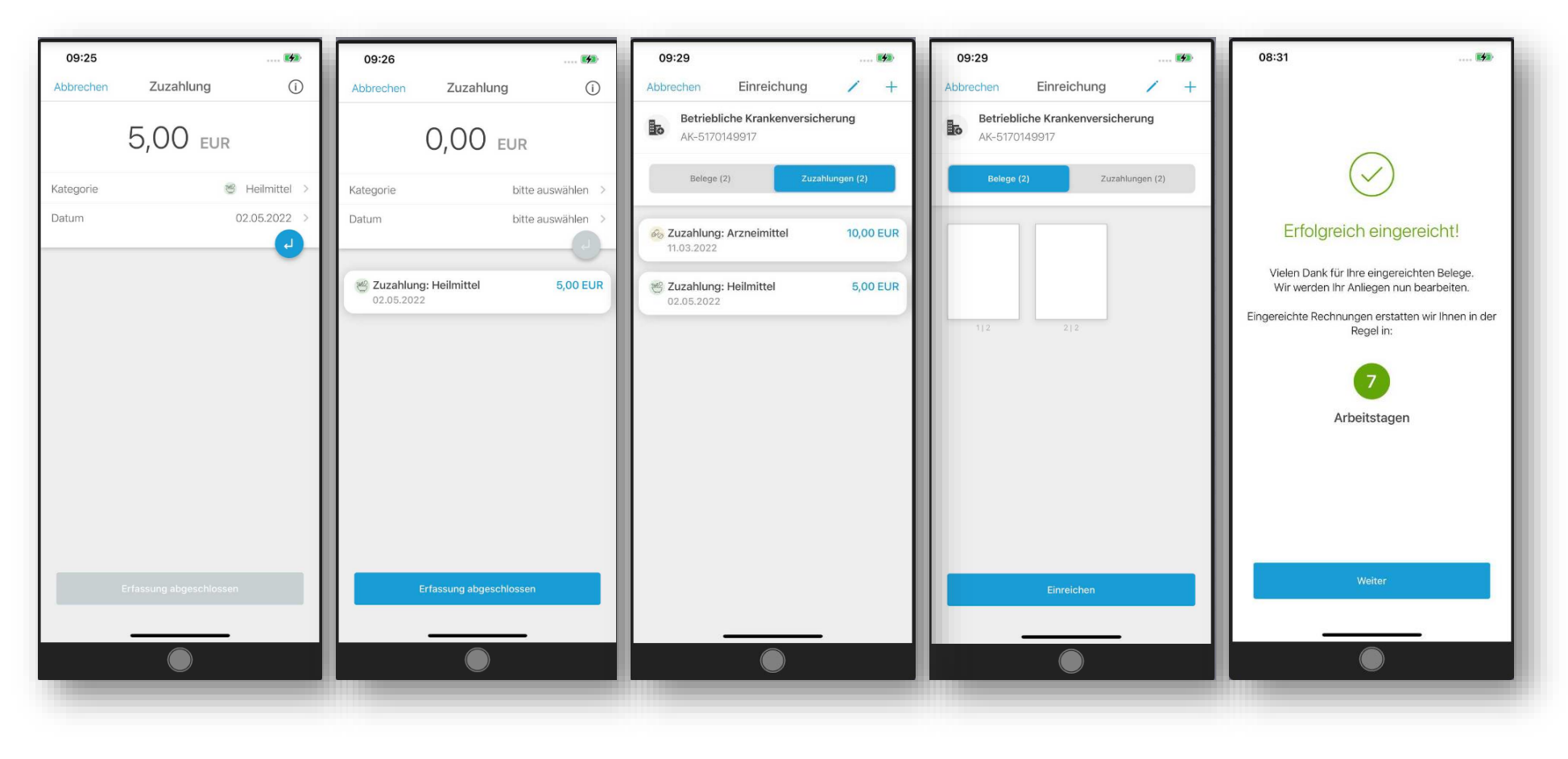

# 9 Digitales Postfach

#### Alles auf einen Blick und immer dabei.

- Im digitalen Postfach sind alle Schriftwechsel übersichtlich gebündelt.
- Die gesamte Ausgangskorrespondenz mit der Allianz (z.B. Leistungsabrechnungen).
- Alle Dokumente an einem Ort, unabhängig davon, welcher Kommunikationsweg genutzt wurde.
- Das digitale Postfach können Sie direkt in der Allianz Gesundheits-App zur Nutzung freigeschalten (siehe Punkt 05).

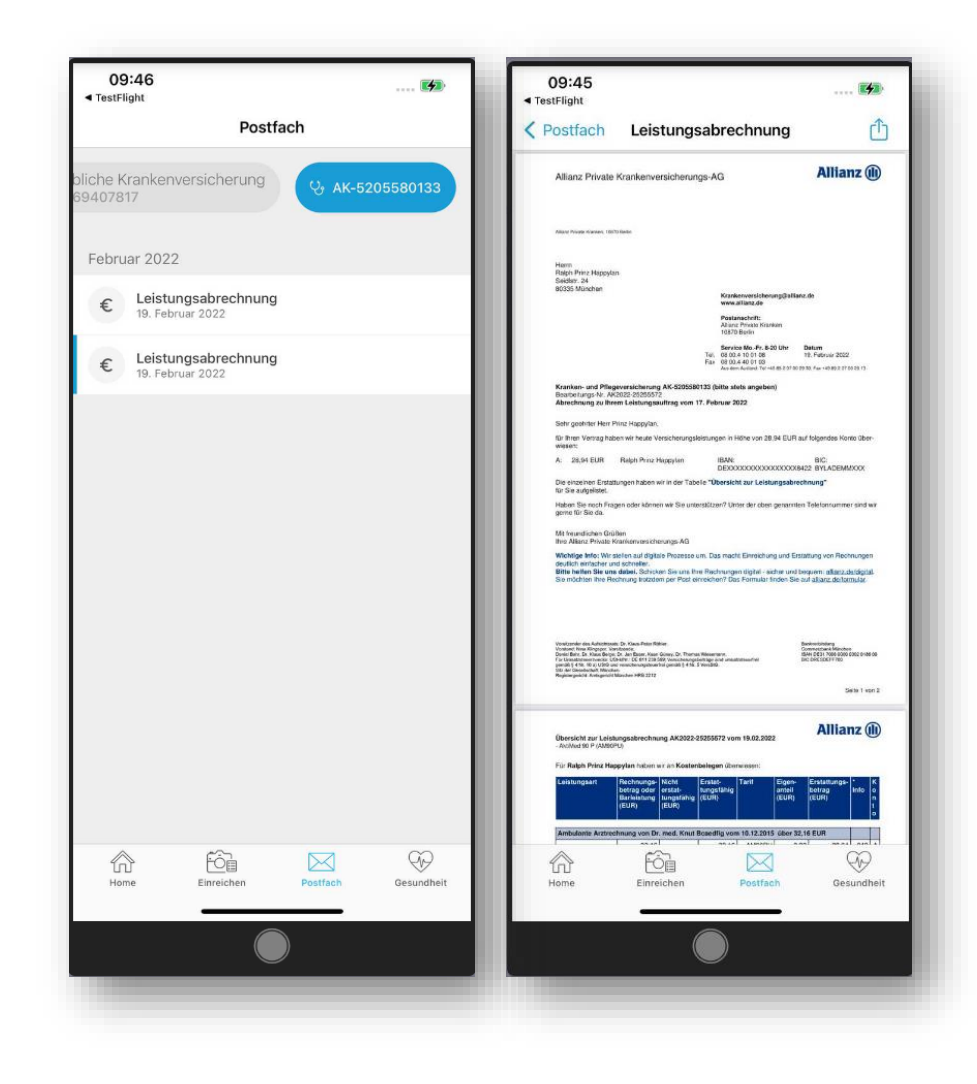

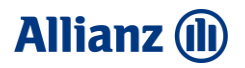

### 10 Gesundheit – Services für bKV Kunden

#### **Medizinische Hotline**

#### Sie benötigen medizinischen Rat auch außerhalb der Sprechzeiten beim Arzt?

Unabhängige medizinische Experten unterstützen gerne telefonisch oder per Video-Sprechstunde und helfen bei der Facharzt-Vermittlung.

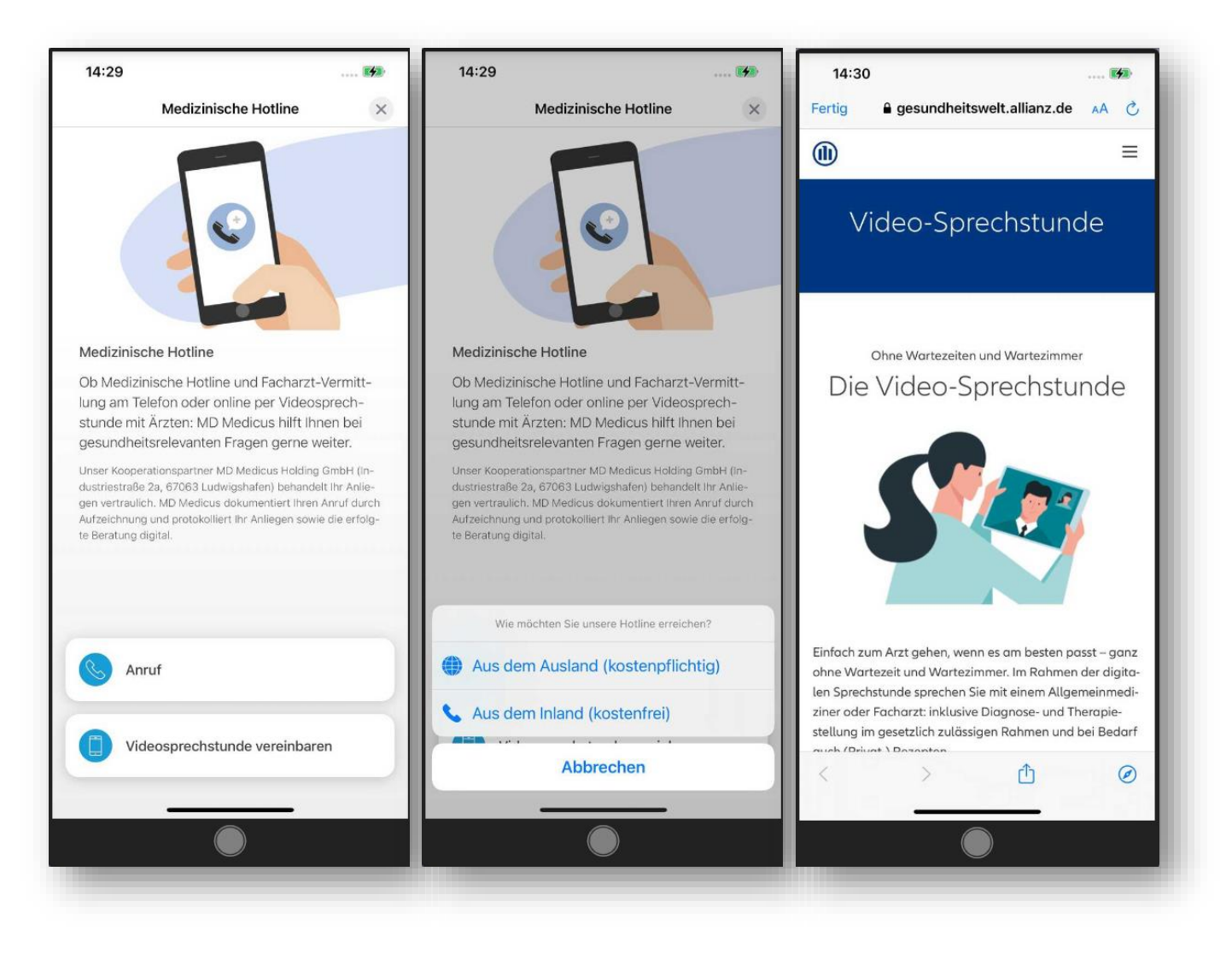

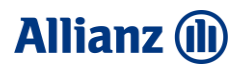

### 10 Gesundheit – Services für bKV Kunden

#### Allianz Pflege Assistance 24/7

Stellen Sie sich vor, jemand in Ihrer Familie wird krank und braucht plötzlich Pflege. Wir unterstützen Sie und Ihre Angehörigen kostenfrei mit umfangreichen Serviceleistungen, z. B. mit der 24h-Pflegeheimplatzgarantie am Wunschort oder mit der professionellen Vermittlung von Pflegediensten aller Art.

Sie wollen die Assistance nutzen? Rufen Sie direkt über das Telefonsymbol unten an oder schreiben Sie eine E-Mail **an:** <u>allianz-</u> <u>pflegeservice@wds.net</u>

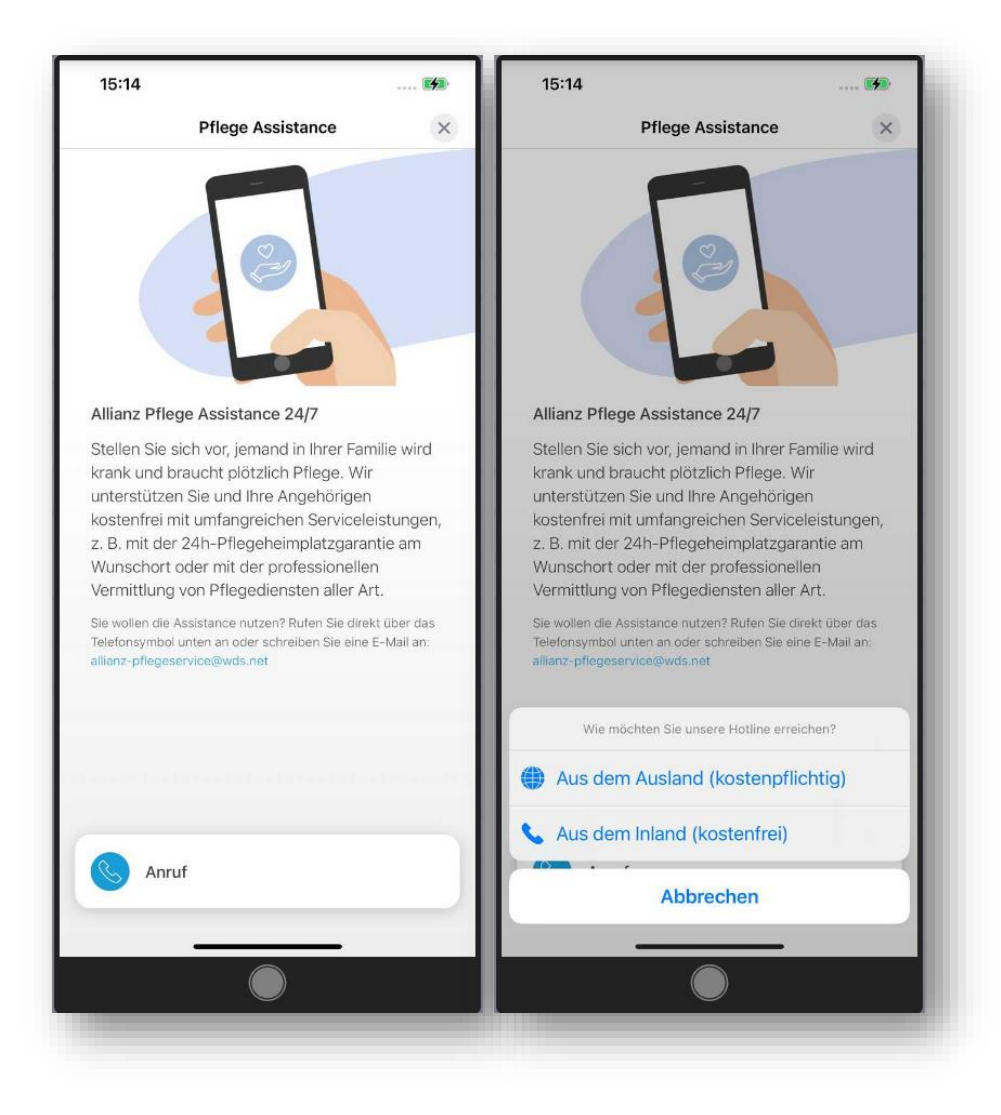